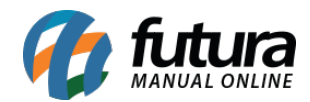

Sistema: Futura Server

Caminho: Fiscal>Importação>Siscomex XML

Referência: FS114

Versão: 2015.12.2

**Como Funciona**: Esta tela é utilizada para fazer a importação do Siscomex XML, para em seguida gerar a NF-e de Importação.

Porém, antes de realizar este procedimento é necessário confirmar se o CNPJ do Fornecedor e o CNPJ da Empresa cadastrados no sistema são os mesmos do XML e receber do Despachante o extrato da DI e o XML gerado pelo Siscomex Web.

Após receber e confirmar as informações, acesse o caminho *acima* e o sistema abrirá a tela abaixo:

| Empresa      | 1 🔍            | IPRESA TESTE LTDA                             |  |  |  |  |  |  |  |  |  |
|--------------|----------------|-----------------------------------------------|--|--|--|--|--|--|--|--|--|
| Fornecedor:  | 37 🔍           | CAROLINE MESQUITA                             |  |  |  |  |  |  |  |  |  |
| Tipo Pedido: | 22 🔍           | IPORTAÇÃO                                     |  |  |  |  |  |  |  |  |  |
| Pedido:      | Gerar Novo     | v @                                           |  |  |  |  |  |  |  |  |  |
| Diretorio    | \\Darthsidious | erfisUsuarios\$\carmes\Desktop\1600660861.xml |  |  |  |  |  |  |  |  |  |
| SisComex :   | 24             | DO                                            |  |  |  |  |  |  |  |  |  |
| Importar     | -              |                                               |  |  |  |  |  |  |  |  |  |

*Empresa:* Informe a empresa padrão utilizada;

Fornecedor: Indique o fornecedor referente ao XML do Siscomex;

Tipo Pedido: O Tipo de Pedido será o número 22 "Importação";

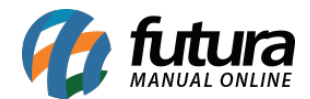

*Pedido:* Para movimentar o estoque, defina uma das opções abaixo:

- Não Gerar: Caso não queira movimentar o estoque escolha esta opção;
- Gerar Novo: Escolhendo esta opção, o sistema irá gerar um novo pedido de compra para movimentar o estoque:
- **Pedido Existente:** Escolhendo esta opção, o sistema deixará que o usuário vincule um pedido de compra já existente a esta importação;

| Pedido:     | Não Gerar 🗸 🗸    | 9 |
|-------------|------------------|---|
| Diretorio   | Não Gerar        |   |
| Directorito | Gerar Novo       |   |
| SisComex :  | Pedido Existente |   |

Diretório: Nesta opção indique o XML gerado pelo Siscomex Web;

Siscomex: Indique o valor da taxa de utilização que se encontra na DI;

Após definir as configurações, clique no botão *Importar* e o sistema retornará com a tela abaixo:

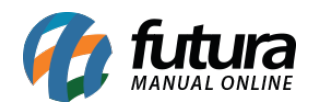

|                |                    |                                                     |          |              |        |               | _  |
|----------------|--------------------|-----------------------------------------------------|----------|--------------|--------|---------------|----|
|                |                    | Importacao dos Produtos da DI                       |          |              |        |               |    |
| CODIGO         | CODIGO DE BARRA    | DESCRICAO                                           | NCM      | VL ADUANEIRO | ADICAO | SEQUENCIA     | ^  |
| ▶ NOVO         | NOVO               | VERMELHO ESCARLATE A-18 - CERTIFICADO DE ANALISE:   | 32041210 | 11,6985400   | 1      | 1             |    |
| NOVO           | NOVO               | CRISOIDINA PO - CERTIFICADO DE ANALISE: CORANTE BA: | 32041300 | 8,5947841    | 2      | 1             |    |
| NOVO           | NOVO               | VIOLETA METIL 5BN - CERTIFICADO DE ANALISE: CORANTI | 32041300 | 18,8266699   | 2      | 2             |    |
| NOVO           | NOVO               | VERDE MALAKITA CRISTAL - CERTIFICADO DE ANALISE: CI | 32041300 | 17,1895682   | 2      | 3             |    |
|                |                    |                                                     |          |              |        |               |    |
|                |                    |                                                     |          |              |        |               |    |
|                |                    |                                                     |          |              |        |               |    |
|                |                    |                                                     |          |              |        |               |    |
|                |                    |                                                     |          |              |        |               |    |
|                |                    |                                                     |          |              |        |               |    |
|                |                    |                                                     |          |              |        |               |    |
|                |                    |                                                     |          |              |        |               |    |
|                |                    |                                                     |          |              |        |               |    |
|                |                    |                                                     |          |              |        |               |    |
|                |                    |                                                     |          |              |        |               |    |
|                |                    |                                                     |          |              |        |               |    |
|                |                    |                                                     |          |              |        |               |    |
|                |                    |                                                     |          |              |        |               |    |
|                |                    |                                                     |          |              |        |               |    |
|                |                    |                                                     |          |              |        |               |    |
|                |                    |                                                     |          |              |        |               |    |
|                |                    |                                                     |          |              |        |               |    |
|                |                    |                                                     |          |              |        |               |    |
|                |                    |                                                     |          |              |        |               |    |
|                |                    |                                                     |          |              |        |               |    |
|                |                    |                                                     |          |              |        |               |    |
|                |                    |                                                     |          |              |        |               |    |
|                |                    |                                                     |          |              |        |               |    |
|                |                    |                                                     |          |              |        |               | ~  |
| <              |                    |                                                     |          |              |        | >             |    |
| Connection     |                    |                                                     |          |              |        | 1             | -  |
| Somente os cam | pos CODIGO" e "COD | IGO DE BARRAS" poderão ser alterados.               |          | Confirmar    | Cano   | elar Importac | ao |

Nesta tela o sistema irá trazer todos os produtos que se encontram no XML. Caso não tenha os itens cadastrados no sistema deixe a opção que se encontra na coluna do *Código* como *NOVO* e o sistema fará o cadastro automático dos produtos. Caso estes produtos já estejam cadastrados no sistema efetue um duplo clique na coluna do *Código* e indique o produto manualmente.

Após relacionar os produtos, clique em *Confirmar* e o sistema retornará com a seguinte validação:

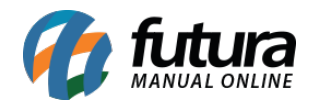

|   | Confirm                                                                           | nação                  |              |
|---|-----------------------------------------------------------------------------------|------------------------|--------------|
| ? | Os produtos que nao estiverem<br>automaticamente no sistema!<br>Deseja continuar? | n pre-cadastrados sera | ao incluidos |
|   |                                                                                   |                        | -            |

Clique em **SIM** e a tela abaixo será aberta:

| Importaç              | ao Siscomex X      | ML Dig     | itação de Nota Fisc | al ×                   |                        |                                        |                                                             |                    |                                      |                         | • |
|-----------------------|--------------------|------------|---------------------|------------------------|------------------------|----------------------------------------|-------------------------------------------------------------|--------------------|--------------------------------------|-------------------------|---|
| F2 Novo               | F3 Ed              | litar      | Exduir              | F10 Gravar             | Cancelar               | Gerar/Imprimin                         | r NFE V GNRE Pr                                             | e-Visualizar DANFE |                                      |                         |   |
| Consulta              | Digit              | acao       | <                   |                        |                        |                                        |                                                             |                    |                                      |                         |   |
| Empresa               | 1 9,               | EMPRESA TE | ESTE LTDA           | SP                     | Тіро                   | Importacao                             | Normal                                                      |                    |                                      |                         |   |
| Tipo de Pedido        | 22 🔍               | IMPORTAÇÃ  | ĂO                  | Mode                   | lo: 55 🗸 Tipo          | Emissao NFE: Normal                    | Status Aguarda                                              | indo Impressao     |                                      |                         |   |
| Cliente/Forn.         | 37 🔍               |            | CAROLINE            | MESQUITA               |                        | SP                                     | Calculo da N. F. Automa                                     | tico 🗸             |                                      |                         |   |
| CFOP                  | 3102               | Nº Nota    | 0 Serie             | e 1. C                 | Data Emissao 25/01/2   | 2016 14:35:45 Data Entrada/Sa          | aida 25/01/2016 14:35:45 Pedi                               | do Nro 293         | Inventario Online                    |                         |   |
| Produto               | [Alt + P]          | Transp.    | / Obs. [Alt + T]    | Importacao (Alt+I)     | NF                     | E Entrada Ant.                         | Tributaria Outras Informacoe                                | es [Alt + 0]       | Servicos (Alt+S) Enderecos           | Carta de Correcao - CCe |   |
| Induir                | Alterar Exc        | juir       |                     |                        |                        | Outras Info.                           | CFOP Itens Alterar                                          | Desc.(Alt+D)       |                                      |                         |   |
| Produto               | 37 🔍 Ci            | od. Barras | 2100002016837 👒 Re  | ef. 37 👒               | ALFAJOR DE CHOCOLAT    | E                                      | Und. UN 🔍 CFOP                                              | 3102               |                                      |                         |   |
| Qtde                  | 500,00 VI. C       | if         | 11,6985400 % II     | 14,00000 Bc II         | 5.849,27 Val           | lor II 818,90 VI. Unitario             | 13,33634 Total Bru                                          | to 6.668,17        |                                      |                         |   |
| Siscomex              | 21,96 CST          | ICMS:      | 100 % ICMS          | 18,00000 Bc. IC        | CMS 8.996,85 VI.       | ICMS 1.619,43 Red. ICMS                | 0,00000 CSOSN 900                                           | I- V               |                                      |                         |   |
| CST IPI:              | 49 - 🗸 % IP        | T          | 0,00000 Bc. IPI     | 0,00 VI. IPI           | I 0,00 Val             | lor IOF 0,00                           |                                                             |                    |                                      |                         |   |
| CST COFINS:           | 99 - 🗸 % C         | OFINS      | 9,65000 Bc. COFI    | NS 5.849,27 VI. CC     | DFINS 564,45           |                                        |                                                             |                    |                                      |                         |   |
| CST PIS:              | 99 - 🗸 % PI        | S          | 2,10000 Bc. PIS     | 5.849,27 VI. PI        | s 122,83 Adi           | icao 1 Sequencia                       | 1                                                           |                    |                                      |                         |   |
|                       |                    |            |                     |                        |                        | Detalhame                              | ento Específico Gravar                                      | Cancelar           |                                      |                         |   |
| Item Cod.             | Produto Und.       | Quantidade | e VI. Unitario To   | tal Item % Desc        | VI. Desc. % Acre       | esc. VI Acresc. % ICMS                 | VI. ICMS % IPI IPI CST                                      | Bc. ICMS ST VI. IC | DMS ST Bc. ST R.Ant. VI. ST R.Ant.   | Nro. FCI                | ^ |
| 2                     | 110 QUI            | 500,0      | 0 9,79805           | 4.899,03 0,0000        | 0 0,00 0,00            | 0000 0,00 18,00000                     | 1.189,78 0,00000 49 - Outra                                 | 0,00               | 0,00 0,00 0,00                       |                         |   |
| 3                     | 111 QUI<br>112 QUI | 2.000,0    | 0 21,46240          | 42.924,80 0,0000       | 0 0,00 0,00            | 0000 0,00 18,00000                     | 10.424,73 0,00000 49 - Outra<br>4 759 12 0 00000 49 - Outra | 0,00               | 0,00 0,00 0,00                       |                         |   |
| -                     | 112 Q01            | 1.000,0    | 0 15,55011          | 15.550,11 0,0000       | 0 0,00 0,00            | 0,00 10,0000                           | 4.735,12 0,00000 45 0000                                    | 0,00               | 0,00 0,00                            |                         |   |
|                       |                    |            |                     |                        |                        |                                        |                                                             |                    |                                      |                         |   |
|                       |                    |            |                     |                        |                        |                                        |                                                             |                    |                                      |                         |   |
|                       |                    |            |                     |                        |                        |                                        |                                                             |                    |                                      |                         |   |
|                       |                    |            |                     |                        |                        |                                        |                                                             |                    |                                      |                         |   |
|                       |                    |            |                     |                        |                        |                                        |                                                             |                    |                                      |                         |   |
|                       |                    |            |                     |                        |                        |                                        |                                                             |                    |                                      |                         |   |
|                       |                    |            |                     |                        |                        |                                        |                                                             |                    |                                      |                         |   |
|                       |                    |            |                     |                        |                        |                                        |                                                             |                    |                                      |                         | ~ |
| Base ICMS<br>99.961.4 | Base ICMS ST       | Base IPI   | Tt. dos servicos V  | /I Isentas Valor A     | cres. Out. Desp. Aces. | Cofins. Pis/Pasep<br>6.271.49 1.364.78 | Total Prod. ICMS/ST Ret. A<br>74.088.11 0.0                 | nt. Base / Valor   | ICMS SN Credito<br>0.00 Outras Info. |                         |   |
| Valor ICMS            | Valor ICMS ST      | Valor IPI  | Valor ISS V         | I Outras ICMS Valor Se | eguro Valor Frete      | VI Desc. Siscomex                      | Imp. Importacao Marinha Mercar                              | nte Anti Dumping   | Valor Aprox Trib Total Nota          |                         |   |
| 17.993,0              | 6 0,00             |            | 0,00 0,00000        | 0,00                   | 0,00 0,00              | 0,00 244,00                            | 9.098,54 0,0                                                | 0,00               | 0,00 99.961,44                       |                         |   |

Após clicar em **SIM** o sistema irá abrir a tela de digitação da NF-e para adicionar informações que o **XML** não traz automaticamente, como os campos abaixo:

*Marinha Mercante (AFRMM):* Esta informação se encontra na DI e se refere ao transporte marinho da mercadoria importada.

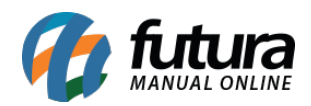

| Digitação      | de Nota Fis        | cal ×        |                    |                    |                |                 | _               |                     |                |                                      |                  |                     |                    |           |                         |   |
|----------------|--------------------|--------------|--------------------|--------------------|----------------|-----------------|-----------------|---------------------|----------------|--------------------------------------|------------------|---------------------|--------------------|-----------|-------------------------|---|
| F2 Novo        | F                  | 3 Editar     | Exduir             | F10 Grava          | Can            | celar           |                 | Gerar/Imprimir N    | VFE 🔻          | GNRE                                 | e-Visualizar DAN | E                   |                    |           |                         |   |
| Consulta       |                    | Digitacao    |                    |                    |                |                 |                 |                     |                |                                      |                  |                     |                    |           |                         |   |
| Empresa        |                    | EMPRESA      | TESTE LTDA         |                    | SP Tipo        | 5               | Importacao      |                     |                | Normal                               |                  |                     |                    |           |                         |   |
| Tipo de Pedido | 2                  | 2 💊 IMPORTA  | ÇÃO                |                    | Modelo: 55     | 5 V Tipo        | Emissao NFE: No | mal                 | ~              | Status Aguard                        | ando Impressa    | 0                   |                    |           |                         |   |
| Cliente/Forn.  | 3                  | 7 😱          | CAROLI             | NE MESQUITA        |                |                 |                 | SP                  | Calculo d      | a N. F. Autom                        | atico            | <b>~</b>            |                    |           |                         |   |
| CFOP           | 3102               | 💊 Nº Nota    | 0 5                | ierie 1            | Data Er        | missao 25/01/2  | 016 14:35:45 Da | ta Entrada/Said     | ia 25/01/20    | 16 14:35:45 Pec                      | ido Nro 293      |                     | Inventario Online  | -         |                         |   |
| Produto        | [Alt + P]          | Transp       | . / Obs. [Alt + T] | Importace          | ao (Alt+I)     | NFE             |                 | Entrada Ant. T      | ributaria      | Outras Informaco                     | es [Alt + O]     | Servicos (Alt+S     | )                  | Enderecos | Carta de Correcao - CCe |   |
| Induir         | Alterar            | Excluir      |                    |                    |                |                 | Outra           | Info.               | CFOP Itens     | Altera                               | r Desc.(Alt+D)   |                     |                    |           |                         |   |
| Produto        | 37 🔍               | Cod. Barras  | 2100002016837 👒    | Ref.               | 37 🔍 ALFAJ     | OR DE CHOCOLATE |                 |                     | Und. UN        | CFOP                                 | 3102             |                     |                    |           |                         |   |
| Qtde           | 500,00             | I. Cif       | 11,6985400 % II    | 14,00              | 000 Bc II      | 5.849,27 Val    | or II 818,9     | 0 VI. Unitario      |                | 13,33634 Total Br                    | uto 6.668,1      | 7                   |                    |           |                         |   |
| Siscomex       | 21,96              | ST ICMS:     | 100 % ICI          | MS 18,00           | 000 Bc. ICMS   | 9.042,20 VI.    | ICMS 1.627,0    | 0 Red. ICMS         | 0,00000        | CSOSN 90                             | 0 - 🗸            |                     |                    |           |                         |   |
| CST IPI:       | 49 - 🗸             | % IPI        | 0,00000 Bc. IF     | I 0                | ,00 VI. IPI    | 0,00 Val        | or IOF 0,0      | 0                   |                |                                      |                  |                     |                    |           |                         |   |
| CST COFINS:    | 99 - 🗸             | 6 COFINS     | 9,65000 Bc. C      | OFINS 5.849        | 27 VI. COFINS  | 564,45          |                 |                     |                |                                      |                  |                     |                    |           |                         |   |
| CST PIS:       | 99 - 🗸             | % PIS        | 2,10000 Bc. PI     | s 5.849            | ,27 VI. PIS    | 122,83 Adi      | cao             | 1 Sequencia         | 1              |                                      |                  |                     |                    |           |                         |   |
|                |                    |              |                    |                    |                |                 |                 | Detalhamen          | to Especifico  | Gravar                               | Cancelar         |                     |                    |           |                         |   |
| Item Cod.      | Produto Un         | d. Quantida  | de VI. Unitario    | Total Item         | % Desc VI.     | . Desc. % Acres | sc. VI Acresc.  | % ICMS              | A. ICMS        | % IPI IPI CST                        | Bc. ICMS ST V    | . ICMS ST Bc. ST R. | Ant. VI. ST R.Ant. |           | Nro. FCI                | ^ |
| 1              | 37 UN              | 500          | ,00 13,33634       | 6.668,17           | 0,00000        | 0,00 0,00       | 000 0,00        | 18,00000            | 1.627,60       | 0,00000 49 - Out                     | 0,00             | 0,00                | 0,00 0,00          |           |                         |   |
| 2              | 110 QUI<br>111 QUI | 2.000        | ,00 9,79805        | 4.899,03 42.924,80 | 0,00000        | 0,00 0,00       | 000 0,00        | 18,00000 18,00000 1 | 1.195,78       | 0,00000 49 - Out<br>0,00000 49 - Out | a 0,00<br>a 0,00 | 0,00                | 0,00 0,00          |           |                         |   |
| 4              | 112 QUI            | 1.000        | ,00 19,59611       | 19.596,11          | 0,00000        | 0,00 0,00       | 000 0,00        | 18,00000            | 4.783,11       | 0,00000 49 - Out                     | a 0,00           | 0,00                | 0,00 0,00          |           |                         |   |
|                |                    |              |                    |                    |                |                 |                 |                     |                |                                      |                  |                     |                    |           |                         |   |
|                |                    |              |                    |                    |                |                 |                 |                     |                |                                      |                  |                     |                    |           |                         |   |
|                |                    |              |                    |                    |                |                 |                 |                     |                |                                      |                  |                     |                    |           |                         |   |
|                |                    |              |                    |                    |                |                 |                 |                     |                |                                      |                  |                     |                    |           |                         |   |
|                |                    |              |                    |                    |                |                 |                 |                     |                |                                      |                  |                     |                    |           |                         |   |
|                |                    |              |                    |                    |                |                 |                 |                     |                |                                      |                  |                     |                    |           |                         |   |
|                |                    |              |                    |                    |                |                 |                 |                     |                |                                      |                  |                     |                    |           |                         |   |
|                |                    |              |                    |                    |                |                 |                 |                     |                |                                      |                  |                     |                    |           |                         |   |
| Race ICMS      | Page TOMS          | T Race IDI   | Tt das service     | e VI Teoptas       | Valor Acros    | Out Deep Aces ( | afan Din        | Pacan               | Total Brad     | ICMS /CT Dot                         | Apt Page / Valor | TCMC SN Cradita     |                    |           |                         | v |
| 100.465,3      | 1                  | 0,00         | 0,00 0,0           | 0 0,0              | 0 0,00         | 657,17          | 6.271,49        | 1.364,78            | 74.088,        | .11 0,0                              | 0 0,             | 00 0,00             | Outras Info.       |           |                         |   |
| Valor ICMS     | Valor ICMS         | ST Valor IPI | Valor ISS          | VI Outras ICM      | S Valor Seguro | Valor Frete     | VI Desc. Sis    | comex               | Imp. Importace | ao Marinha Merca                     | nte Anti Dumpino | Valor Aprox Trib    | Total Nota         |           |                         |   |
| 18.083,7       | v                  | 0,00         | 0,000              | 0,0                | 0,00           | 0,00            | 0,00            | 244,00              | 9.098,         | .54 413,                             | ./ 0,            | 0,00                | 100.465,32         |           |                         |   |

**Aba Transp./Obs. [Alt+T]:** Caso o sistema não preencha automaticamente as informações respectivas do transporte, insira conforme a DI.

| Digitação de            | e Nota   | Fiscal         | ×        |                    |            |                       |                       |                 |                              |                         |                      |                 |                            |                      |                          |                         |           |                         |     |
|-------------------------|----------|----------------|----------|--------------------|------------|-----------------------|-----------------------|-----------------|------------------------------|-------------------------|----------------------|-----------------|----------------------------|----------------------|--------------------------|-------------------------|-----------|-------------------------|-----|
| F2 Novo                 |          | F3 Ed          | litar    | Exduir             |            | F10 Gravar            | Ca                    | ncelar          |                              | Gerar/Imprin            | nir NFE 💌            |                 | GNRE Pre-V                 | isualizar DANFE      | )                        |                         |           |                         |     |
| Consulta                | Y        | Digit          | acao     |                    |            |                       |                       |                 |                              |                         |                      |                 |                            |                      |                          |                         |           |                         |     |
| Empresa                 |          | 1              | EMPRE    | SA TESTE LTDA      |            |                       | SP Tip                | 00              | Importaca                    | 0                       |                      |                 | Normal                     |                      |                          |                         |           |                         |     |
| Tipo de Pedido          |          | 22 🔍           | IMPOR    | TAÇÃO              |            |                       | Modelo:               | 55 🗸            | Tipo Emissao NFE             | : Normal                | ¥                    | Statu           | Aguardand                  | lo Impressao         |                          |                         |           |                         |     |
| Cliente/Forn.           |          | 37 🔍           |          | 0                  | CAROLINE   | MESQUITA              |                       |                 |                              | SP                      | Calculo              | da N. F         | Automatic                  | • v                  |                          |                         |           |                         |     |
| CFOP                    | 3102     | 9              | Nº Not   | а                  | 0 Serie    | 2 1                   | Data                  | Emissao 2       | 5/01/2016 14:35:4            | 5 Data Entrada/         | Saida 25/01/         | 2016 14         | 4:35:45 Pedido             | Nro 293              |                          | Inventario On           | ine       |                         |     |
| Produto [/              | Alt + P] |                | Tran     | isp. / Obs. [Alt + | TI V       | Importaca             | o (Alt+I)             | X               | NFE                          | Entrada An              | t. Tributaria        | Outr            | as Informacoes [           | Alt + 0]             | Servicos (Alt+S)         | X                       | Enderecos | Carta de Correcao - CCe | 4 🕨 |
| Transportadora:         |          |                | 4        |                    |            |                       |                       |                 | Frete por Con                | a: 0 - Emitente         | Ŷ                    | •               |                            |                      |                          |                         |           |                         |     |
| Quantidade:             |          | 1 Es           | pecie:   | BAU DE META        | larca:     | Nume                  | ro Coleta:            | Peso            | Bruto: 4.36                  | B,00 Peso Liquido:      | 4.000,00             |                 |                            |                      |                          |                         |           |                         |     |
| Placa:                  | •        |                |          | Placa UF:          | - L        | Limpar AM             | пт:                   |                 |                              |                         |                      |                 |                            |                      |                          |                         |           |                         |     |
| Observacao Padr         | rao:     | ¢              |          |                    |            |                       |                       |                 |                              |                         | ~                    |                 |                            |                      |                          |                         |           |                         |     |
| Observacao Fisca        | al:      | <              |          |                    |            |                       |                       |                 |                              |                         | ~<br>~               |                 |                            |                      |                          |                         |           |                         |     |
| Outras Observad         | oes:     | Docun          | iento em | itido por ME ou E  | P optante  | pelo Simples M        | lacional. Nao g       | era direito a C | redito Fiscal de IPI         | DI: 1600660861 -        | Data DI : ^          |                 |                            |                      |                          |                         |           |                         |     |
|                         |          |                |          |                    |            |                       |                       |                 |                              |                         |                      |                 |                            |                      |                          |                         |           |                         |     |
| Base ICMS<br>100,465-31 | Base IC  | DMS ST<br>0,00 | Base IF  | 0.00 Tt. dos       | servicos \ | /I Isentas            | Valor Acres.          | Out. Desp. /    | Aces. Cofins.<br>7,17 6,271. | Pis/Pasep<br>49 1.364.7 | Total Prod.<br>74.05 | IC 38,11        | CMS/ST Ret. Ant<br>0,00    | Base / Valor<br>0.00 | ICMS SN Credito          | Outras Info.            |           |                         |     |
| Valor ICMS<br>18.083,77 | Valor IC | CMS ST<br>0,00 | Valor I  | PI Valor I<br>0,00 | SS 0,00000 | VI Outras ICMS<br>0,0 | Valor Seguro<br>0 0,0 | Valor Frete     | VI Desc.<br>0,00 0,          | Siscomex<br>00 244,0    | Imp. Importa         | acao M<br>98,54 | farinha Mercante<br>413,17 | Anti Dumping<br>0,00 | Valor Aprox Trib<br>0,00 | Total Nota<br>100.465,3 | 2         |                         |     |

*Importação (Alt+I):* Nesta aba preencha apenas o campo *Data de Desembaraço* com a data atual da entrada da NF-e, conforme mostra imagem abaixo:

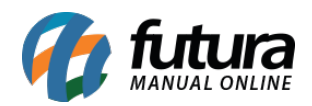

| Digitação d      | e Nota F  | iscal   | ×         |          |                 |             |            |             |                |            |              |                |               |                    |                      |                  |               |           |       |                   | •     |
|------------------|-----------|---------|-----------|----------|-----------------|-------------|------------|-------------|----------------|------------|--------------|----------------|---------------|--------------------|----------------------|------------------|---------------|-----------|-------|-------------------|-------|
| F2 Novo          |           | F3 Edit | ar        | E        | xduir           | F10         | Gravar     | 0           | Cancelar       |            |              | Gerar/Imprin   | ir NFE 👻      | GNRE               | Pre-Visualizar DANFE |                  |               |           |       |                   |       |
| Consulta         | Y         | Digita  | cao       |          |                 |             |            |             |                |            |              |                |               |                    |                      |                  |               |           |       |                   |       |
| Empresa          |           | 1       | EMPRESA   | TESTE L  | TDA             |             |            | SP T        | īpo            | Im         | portacao     |                |               | Normal             |                      |                  |               |           |       |                   |       |
| Tipo de Pedido   |           | 22 🔍    | IMPORTA   | ÇÃO      |                 |             |            | Modelo:     | 55 ¥           | Tipo Em    | issao NFE:   | Normal         | ~             | Status Aguar       | lando Impressao      |                  |               |           |       |                   |       |
| Cliente/Forn.    |           | 37 🔍    |           |          | CAROLI          | NE MESOU    | ITA        |             |                |            |              | SP             | Calculo       | da N. F. Autor     | natico 🗸             |                  |               |           |       |                   |       |
| CFOP             | 3102      | 0       | Nº Nota   |          | 0 5             | Serie 1     |            | Data        | a Emissao      | 25/01/2016 | 5 14:35:45   | Data Entrada/S | aida 25/01/2  | 2016 14:35:45 Pe   | dido Nro 293         |                  | Inventario Or | nine      |       |                   |       |
| Produto [        | Alt + P]  | 1       | Transp    | . / Obs. | [Alt + T]       | Im          | portacao ( | Alt+I)      |                | NFE        |              | Entrada An     | t. Tributaria | Outras Informac    | oes [Alt + O]        | Servicos (Alt+S  |               | Enderecos | Cartz | de Correcao - CCe | < •   |
| DI (Doc. Import  | tacao)    | 16006   | 60861     | D        | ata DI          | 13          | /01/2016   | 1           | Tipo Importaca | io In      | nportacao Pr | opria          |               | *                  |                      |                  |               |           |       |                   |       |
| Local December   | 200       | PORT    | DE SAN    | TOS      |                 |             |            | _           | IF Decembara   |            | D            |                |               |                    |                      |                  |               |           |       |                   |       |
| Cocur Desember   | 0.0       | 25/01   | /2016     |          | ava Delar       |             | 4.0        | 15273       | Se Terrerete   |            | 1 Marthian   |                |               |                    |                      |                  |               |           |       |                   |       |
| Data Desembar    | aco       | 20101   | 2010      |          | axa Dolai       |             | 1,0        | 15275       | via transporte | : 0        | 1 - Martuma  |                |               | *                  |                      |                  |               |           |       |                   |       |
| Adquirente       |           |         |           | 9        |                 |             |            |             |                |            |              |                |               |                    |                      |                  |               |           |       |                   |       |
| Anti Dumping     |           |         |           |          |                 |             |            |             |                |            |              |                |               |                    |                      |                  |               |           |       |                   |       |
| Incluir          | Alte      | erar    | Exe       | duir     |                 |             |            |             |                |            |              |                |               |                    |                      |                  |               |           |       |                   |       |
| Adicao           |           |         | Valor     |          |                 | G           | ravar      | Cance       | elar           |            |              |                |               |                    |                      |                  |               |           |       |                   |       |
| Codigo           |           | Adicad  | )         |          | Valor           |             |            |             |                |            |              |                |               |                    |                      |                  |               |           |       |                   |       |
|                  |           |         |           |          |                 |             |            |             |                |            |              |                |               |                    |                      |                  |               |           |       |                   |       |
|                  |           |         |           |          |                 |             |            |             |                |            |              |                |               |                    |                      |                  |               |           |       |                   |       |
|                  |           |         |           |          |                 |             |            |             |                |            |              |                |               |                    |                      |                  |               |           |       |                   |       |
|                  |           |         |           |          |                 |             |            |             |                |            |              |                |               |                    |                      |                  |               |           |       |                   |       |
|                  |           |         |           |          |                 |             |            |             |                |            |              |                |               |                    |                      |                  |               |           |       |                   |       |
|                  |           |         |           |          |                 |             |            |             |                |            |              |                |               |                    |                      |                  |               |           |       |                   |       |
|                  |           |         |           |          |                 |             |            |             |                |            |              |                |               |                    |                      |                  |               |           |       |                   |       |
| I                |           |         |           |          |                 |             |            |             |                |            |              |                |               |                    |                      |                  |               |           |       |                   |       |
|                  |           |         |           |          |                 |             |            |             |                |            |              |                |               |                    |                      |                  |               |           |       |                   |       |
|                  |           |         |           |          |                 |             |            |             |                |            |              |                |               |                    |                      |                  |               |           |       |                   |       |
|                  |           |         |           |          |                 |             |            |             |                |            |              |                |               |                    |                      |                  |               |           |       |                   |       |
|                  |           |         |           |          |                 |             |            |             |                |            |              |                |               |                    |                      |                  |               |           |       |                   |       |
|                  |           |         |           | _        |                 |             | _          |             |                |            |              |                |               |                    |                      |                  |               |           |       |                   | <br>  |
| Base ICMS        | Base ICN  | IS ST   | Base IPI  | 0.00     | Ft. dos servico | os VI Isent | tas \      | /alor Acres | s. Out. Desp.  | Aces. Cofi | ns.          | Pis/Pasep      | Total Prod.   | ICMS/ST Ret.       | Ant. Base / Valor    | ICMS SN Credito  | Outras Info   |           |       |                   |       |
| 100.465,31       | Valor ICh | 0,00    | Valor IDT | 0,00     | U,U             | VIOrt       | ac ICMS    | U,U         | ro Valor Frot  | D/,1/      | 0.2/1,49     | 1.304,7        | Imp Imports   | CRO Marinha Harris | u,u                  | Valor Aprox Trib | Total Nota    |           |       |                   |       |
| 18.083,77        | Valor ICN | 0,00    | vaur IPI  | 0,00     | 0,000           | 00          | 0,00       | O,0         |                | 0,00       | 0,00         | 244,00         | 9.09          | 8,54 413,          | 17 0,00              | 0,00             | 100.465,3     | 32        |       |                   |       |
|                  |           |         |           |          |                 |             | 1          |             |                |            |              |                |               |                    |                      |                  |               | -         |       |                   | <br>_ |
| :: Usuário: FUTU |           |         | Path: C:\ | FUTURA   | FuturaServer    |             |            |             |                |            |              |                |               |                    |                      |                  |               |           |       |                   |       |

Após confirmar todos os impostos de acordo com a DI, clique em *F10 Gravar* e em seguida *Gerar/Imprimir NFE.*